## ◆正味⇔収支の予算自動反映について

(画面例はすべて「PCA 公益法人会計シリーズ バージョン DX」を使用しています。)

「予算入力」の「当初予算入力」・「補正予算入力」・「予算流用入力」・「次年度予算入力」で[収支予算 書(正味)][収支予算書(収支)]のどちらか一方に予算入力し、その予算データをもう一方に反映さ せることができます。

予算反映は、「前準備」-「科目の登録」の[資金収支科目設定]-[読替先科目](もしくは、「前準備」-「科目の登録」-「科目関連情報の-括登録」の[資金収支科目設定]タブの各科目の反映先科目)の設定に応じて予算データが反映されます。

※組み合わせがある場合は最下層の科目の設定内容のみが有効になります。

【操作手順】

各予算入力画面を開き、[会計区分/事業]を選択 [入力開始]をクリックし、

[編集] - [予算の自動反映]から、予算入力したものに応じて[正味→収支に反映]もしくは[収支 →正味に反映]を選択ください。

| 🍂 当初予算入力                         | 2                                                                                                    |                                            |                                       |                         |     |                                       |                           |        |       |     |     | - 🗆  | ×             |
|----------------------------------|----------------------------------------------------------------------------------------------------|--------------------------------------------|---------------------------------------|-------------------------|-----|---------------------------------------|---------------------------|--------|-------|-----|-----|------|---------------|
| 771ル(F) 編集<br>図 20<br>修正<br>会計区分 | <ul> <li>集(E) 設定(S) 表示<br/>最新の情報に更新(R)</li> <li>クイック検索(Q)</li> <li>全部削除(D) S</li> <li>予算配分の一括変更</li> <li>予算の自動反映(Y)</li> </ul> | (V) ヘルプ<br>F5<br>Ctrl+F<br>Shift+F6<br>(W) | (H)<br>3削除 備考 月次<br>-<br>会計<br>正味→収支( | (三) ② (子算入力) ヘルプ に反映(M) |     |                                       |                           |        |       |     |     | 入力開始 | していていていていていた。 |
| 予算日付<br>収支予算                     | 内訳金額の予算一括。<br>切り取り(T)                                                                                                    | 反映(I)<br>Ctrl+X                            | 収支→正味に                                | こ反映(L)                  |     |                                       |                           |        |       |     |     |      | 聖             |
| I —#                             | コピー(C)<br>貼り付け(P)                                                                                                    | Ctrl+C<br>Ctrl+V                           | 8                                     |                         | コード | 予算額                                   | 配分                        |        |       | 備考  |     |      | ^             |
| 1. 8                             | 行コピー(G)<br>すべて選択(A)                                                                                                    | Ctrl+G<br>Ctrl+A                           | -                                     |                         |     |                                       |                           |        |       |     |     |      |               |
|                                  | 備考の設定(B)<br>備考の一括複写(S)                                                                                                    | EQ                                         |                                       |                         | 501 | 1,100,000<br>( 500,000)<br>( 600,000) | 0:なし<br><mark>0:なし</mark> | ~<br>~ |       |     |     |      |               |
| 特                                | 定資産運用益                                                                                                    |                                            | 1                                     |                         | 505 | ( 0)                                  | 0:なし                      | ~      |       |     |     |      |               |
|                                  | 特定資産受取利息<br>特定資産受取配当3<br>特定資産受取賃貸制                                                                                             | 金<br>料                                     |                                       |                         |     | ( 0)                                  | 0:なし<br>0:なし<br>0:なし      | ~      |       |     |     |      |               |
| 受                                | 取入会金<br>受取入会金                                                                                                    |                                            |                                       |                         | 511 | 0                                     | 0:なし                      | ~      |       |     |     |      |               |
| 受<br>上位科目:                       | 取会 <b>費</b><br>[基本財産運用益]                                                                                                    |                                            |                                       |                         | 515 | 0                                     |                           |        |       |     |     |      | ~             |
| II ∿1/7*                         | F2 F3                                                                                                    |                                            | ■ 月次予算                                | ■ 最新                    | F6  | 11                                    | ■ 参照                      |        | 🕫 印刷等 | F10 | FII | ■ 登録 |               |

[正味→収支に反映] [収支→正味に反映] にどちらを反映させるかにより、その後の画面が変わり ます。 ■ [正味→収支に反映] させた場合、以下のメッセージが表示されます。

[正味科目の読替え先として設定されてない科目]とは、 貸借対照表科目の読替先として設定されているような収支科目のことを指します。 該当する収支科目に対して、[収支予算書(収支)]にすでに予算額を入力している場合、[はい] で答えると[収支計算書(収支)]の該当する収支科目の予算額が0円になりますのでご注意くだ さい。

| 当初予算入 | × بر                                |
|-------|-------------------------------------|
| ?     | 正味科目の読替先として設定されていない収支科目の予算額を消去しますか? |
|       | はい(ソ) しいえ(1)                        |

■ [収支→正味に反映]させた場合、以下のメッセージが表示されます。

[収支科目の読替先が設定されていない科目] とは、 読替先の収支科目が設定されていない正味科目のことを指します。 該当する正味科目に対して、[収支予算書(正味)] にすでに予算額を入力している場合、[はい] で答えると[収支予算書(正味)]の該当する正味科目の予算額が0円になりますのでご注意くだ さい。

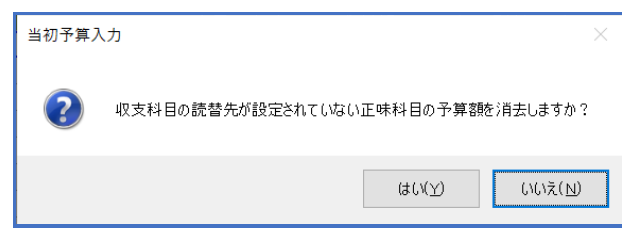

## 【参 考】

■ 予算の複写

当年度予算の予算額を「次年度予算入力」に複写ができます。 当年度予算は「当初予算入力」したデータを複写、もしくは当年度の最終予算額(当初予算額 +補正予算額+予算流用額)を複写するかを選択できます。

| アイル(F) 緩                    | 編集(E) 設定(S) 才                                          | 長示(V) ヘルブ | (H)             |         |          |             |         |           |       |    |     |   |  |
|-----------------------------|--------------------------------------------------------|-----------|-----------------|---------|----------|-------------|---------|-----------|-------|----|-----|---|--|
| 3   🔂                       | 最新の情報に更新(R) F5 次 同 同 同 日 日 日 日 日 日 日 日 日 日 日 日 日 日 日 日 |           |                 |         |          |             |         |           |       |    |     |   |  |
| 閉じる 登:                      | クイック検索(Q) Ctrl+F <sup>P即除   </sup> (哺考 月次予募入刀   ヘルノ    |           |                 |         |          |             |         |           |       |    |     |   |  |
| E _                         | 全部削除(D) Shift+F6                                       |           |                 |         |          |             |         |           |       |    |     |   |  |
| 会計区(                        | 予算配分の一括葉                                               | ē更(W) ▶   | 今# <del>1</del> |         |          |             |         |           |       | λ  | 力開始 |   |  |
|                             | 予算の複写(X)                                               | ,         | <br>当初予算を:      | 欠年度予算に複 | 写(F)     | )           |         |           |       |    |     |   |  |
| 予算日付 予算の自動反映(Y)  最終予算を次年度予算 |                                                        |           |                 | 欠年度予算に複 | 写(E)     |             |         |           |       |    |     |   |  |
| 収支予算                        | 内訳金額の予算一括反映(!)                                         |           |                 |         |          |             |         |           |       |    |     |   |  |
|                             | 切り取り(T)                                                | Ctrl+X    | 8               |         | コード      | 予算額         | 前年度予算額  | 増 滅       | 配分    | 備  | 考   |   |  |
| [ — ß                       | ⊐Ľ−(C)                                                 | Ctrl+C    |                 |         |          |             |         |           |       |    |     | 1 |  |
| 1. 8                        | 貼り付け(P)                                                | Ctrl+V    |                 |         |          |             |         |           |       |    |     |   |  |
| (1)                         | 行コピー(G)                                                | Ctrl+G    |                 |         |          |             |         |           |       |    |     |   |  |
|                             | すべて選択(A)                                               | Ctrl+A    |                 |         | 501      | 1,500,000   | 5,000   | 1,495,000 |       | _  |     |   |  |
|                             | 備者の設定(B)                                               |           | -               |         | (        | 1,000,000)( | 5,000)( | 995,000)  | 0:なし  | ~  |     |   |  |
|                             | 備参の一括複写(f)                                             | 5)        |                 |         | (        | 500,000 )(  | 0)(     | 500,000)  | 0:720 | ~  |     |   |  |
|                             | ** 92/10                                               | E0        |                 |         | EOE      | 0)(         | 0.000   | 0.000     | 0:720 | ~  |     |   |  |
| _                           | 参照(0)                                                  | ro        |                 |         | 505      | 0 )(        | 6,000   | -6,000    | 0.421 |    |     |   |  |
| 村庄員准文取利息<br>特中海幸晋取副当会       |                                                        |           |                 | 0)(     | 6,000)(  | -0,000)     | 0:740   | ×         |       |    |     |   |  |
| 17.C. 具在文权能力並<br>結定資産等取賃貸料  |                                                        |           |                 |         | ( )<br>( | 0.10        | 0)(     | 0)        | 0.7よし | v  |     |   |  |
| 受取入会金                       |                                                        |           | 511             | 0       | 0        | 0           | 0.08.0  |           |       | ١. |     |   |  |
| -                           | ×4×><12.21                                             |           |                 |         | VII      | •           | •       |           |       |    |     |   |  |
|                             | -                                                      | _         |                 |         | _        |             |         | -         | -     |    |     |   |  |

[編集] - [予算の複写] より、選択してください。